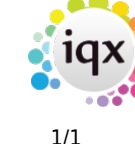

2024/05/15 05:24

## Entering a P45 date

**Refers to:** Person form  $\rightarrow$  Payroll tab

The **P45/Leave** button is located on the **payroll** screen. You use this when a candidate leaves in order to end their period of entitlement to Holiday Pay.

Click on the **P45/Leave** button. From the resulting dialog box, enter a date and click **OK**. IQX calculates the final holiday pay to this date.

**Note:** \*\*This action does NOT tell the payroll to issue a P45\*\*. This must be done separately. **Note:** The **Payroll** tab appears in both the **Temp** and **Accounts** sections

See also When a temp leaves. How to complete/end a Temp placement Remove the candidate from all temp desks

Back to Online User Guides back to How to .....

From: https://iqxusers.co.uk/iqxhelp/ - **iqx** 

Permanent link: https://iqxusers.co.uk/iqxhelp/doku.php?id=ug1-15

Last update: 2018/01/18 10:30

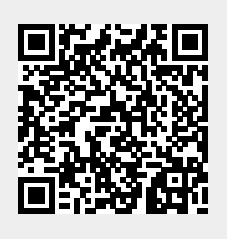